## Connecta la placa ED1 $\begin{bmatrix} 1 \end{bmatrix}$

Visita <u>www.microblocks.fun</u> i descarrega MicroBlocks gratis!

Connecta la placa a l'ordinador usant el cable USB.

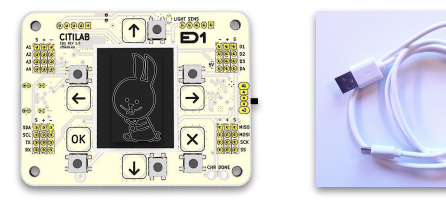

....

CC BY-SA 4.0 (cc)

A la cantonada superior esquerra de la pantalla de MicroBlocks hi ha la icona d'un USB. Al connectar l'ED1, la icona de l'USB canvia a color verd assenyalant que ja estàs connectat.

Abans de començar, canvia l'idioma fent clic a la icona de la bola del món i modificant-lo. Ja pots programar amb la teva llengua!

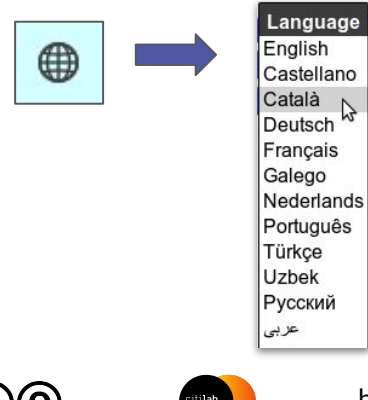

http://microblocks.fun

Fes clic a la categoria *Pantalla LED* que trobes a la part esquerra de la finestra MicroBlocks.

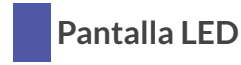

Arrossega el bloc pantalla fins l'àrea de programació i fes clic sobre ell (per la part blava del bloc) per veure com l'ED1 s'il·lumina.

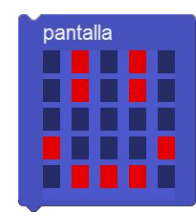

REPTE

Aconsegueix canviar el dibuix que apareix a la pantalla de l'ED1.

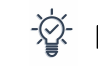

Pista: per esborrar fes servir el bloc:

neteja pantalla

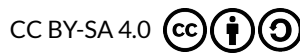

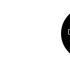

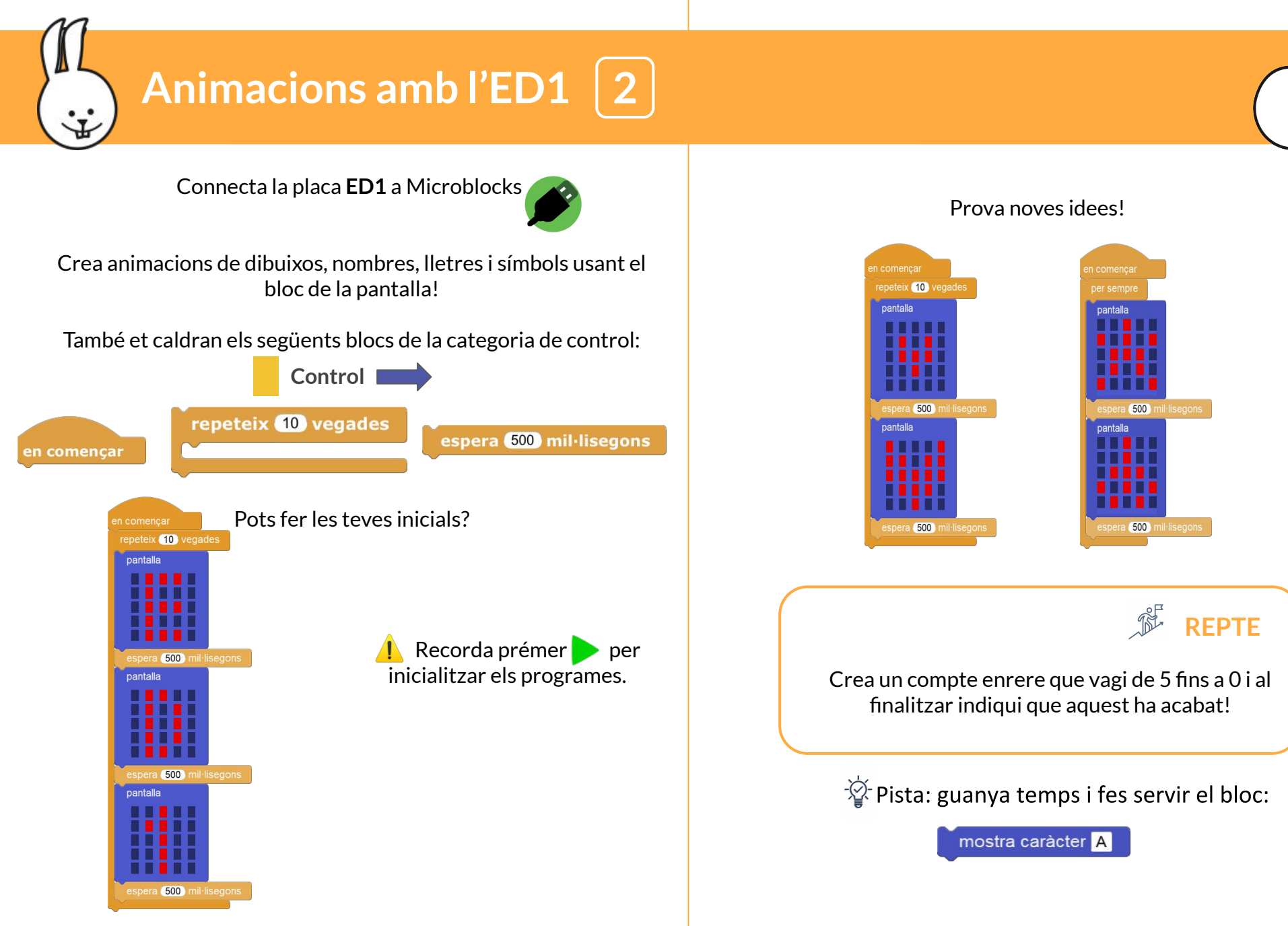

CC BY-SA 4.0 CC

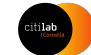

http://microblocks.fun

CC BY-SA 4.0 (cc)

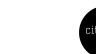

http://microblocks.fun

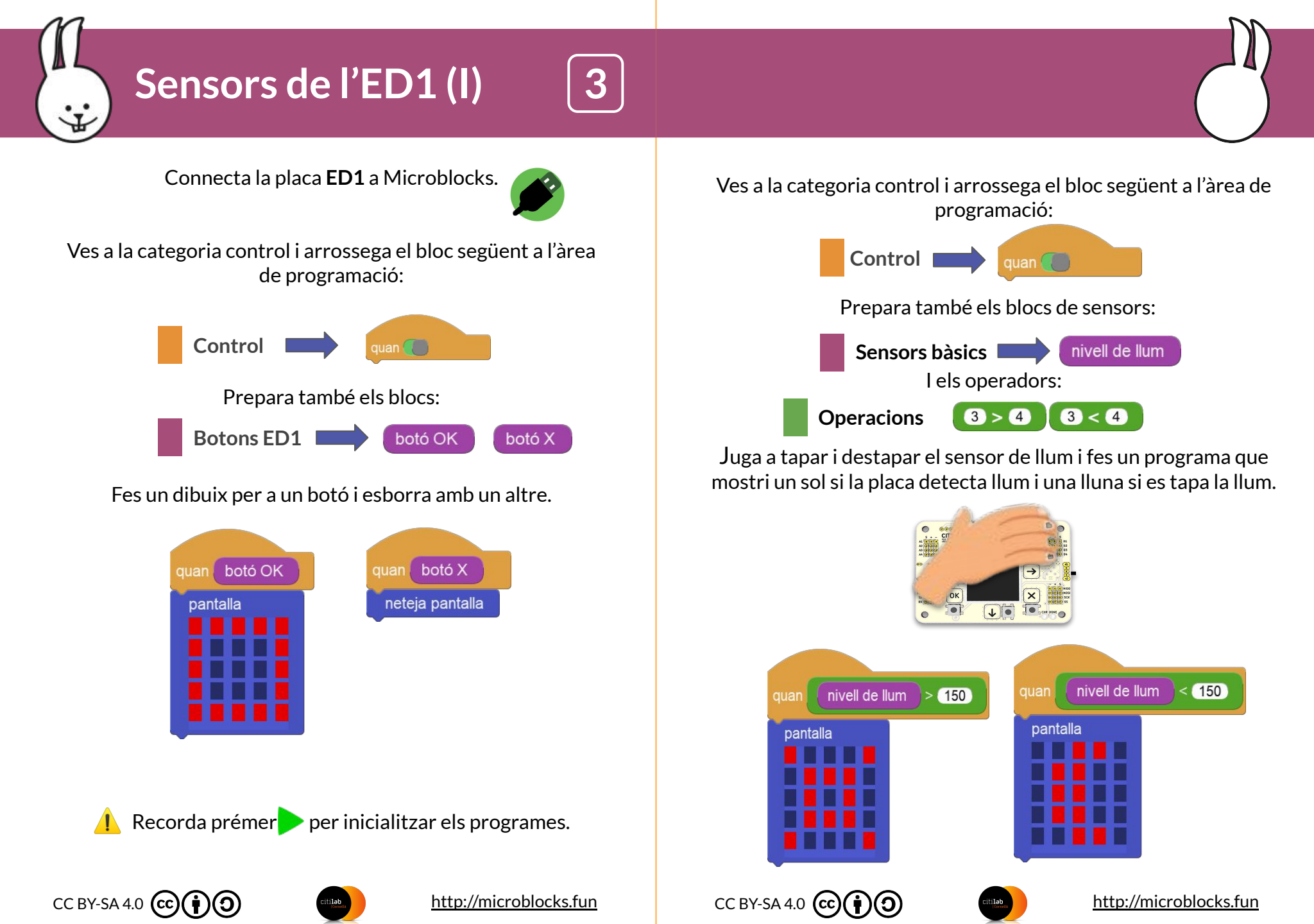

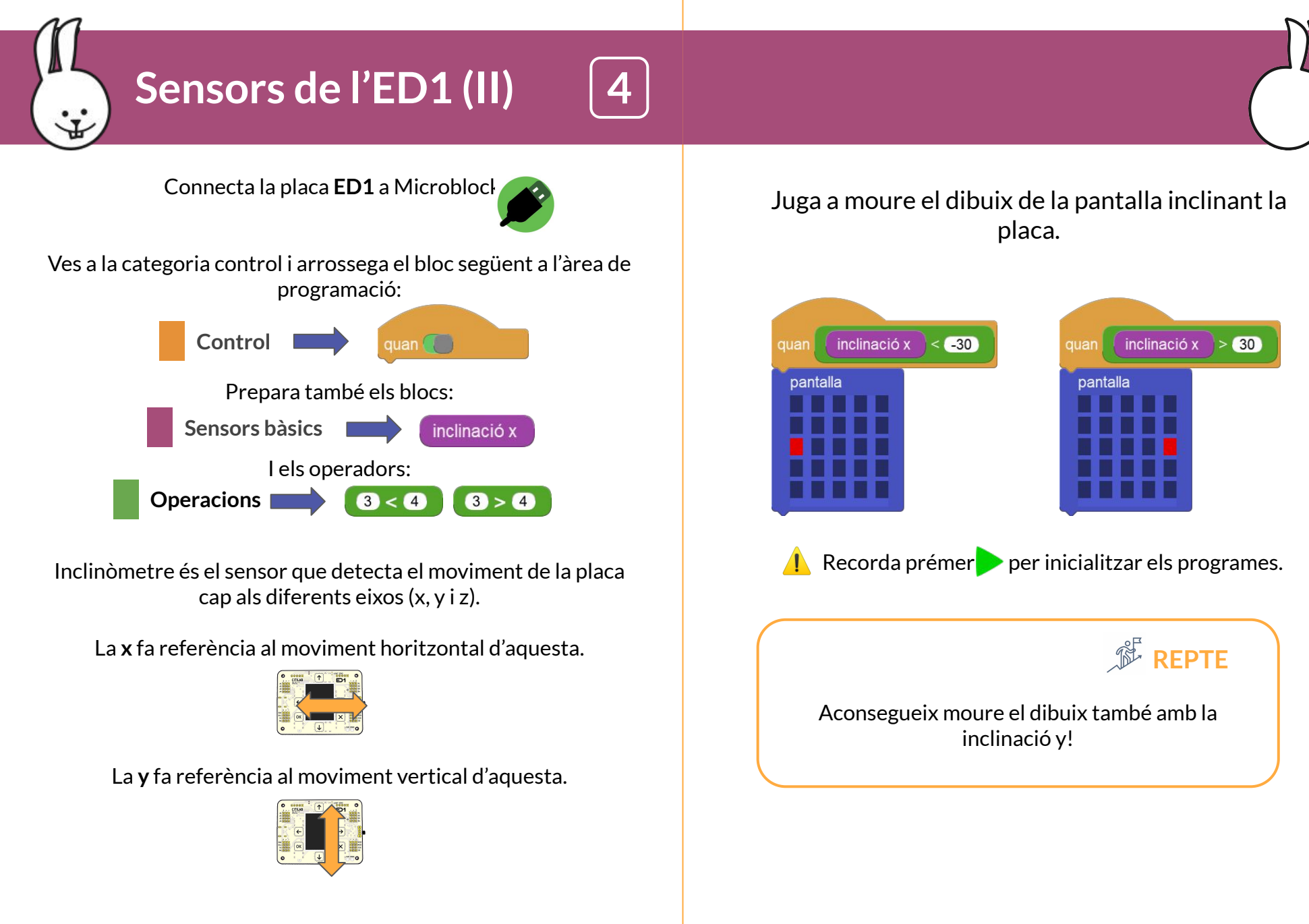

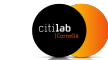

http://microblocks.fun

CC BY-SA 4.0 (cc)

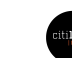

http://microblocks.fun

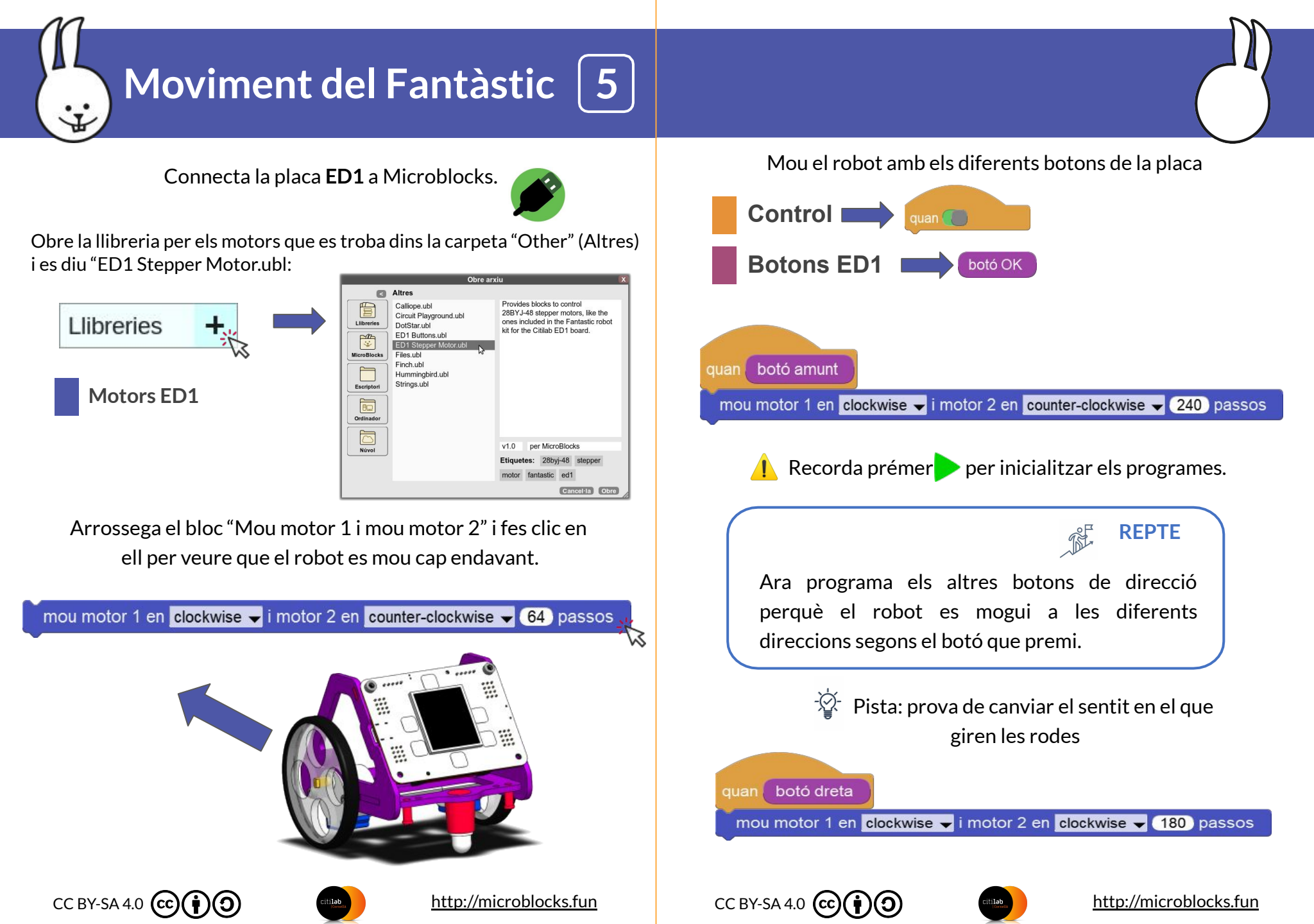